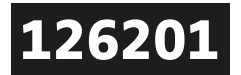

# **PIXLIP**<sup>®</sup>

### **LED DIMMER POSTER** LED CONTROLLER POSTER

**Benutzerhandbuch** User manual

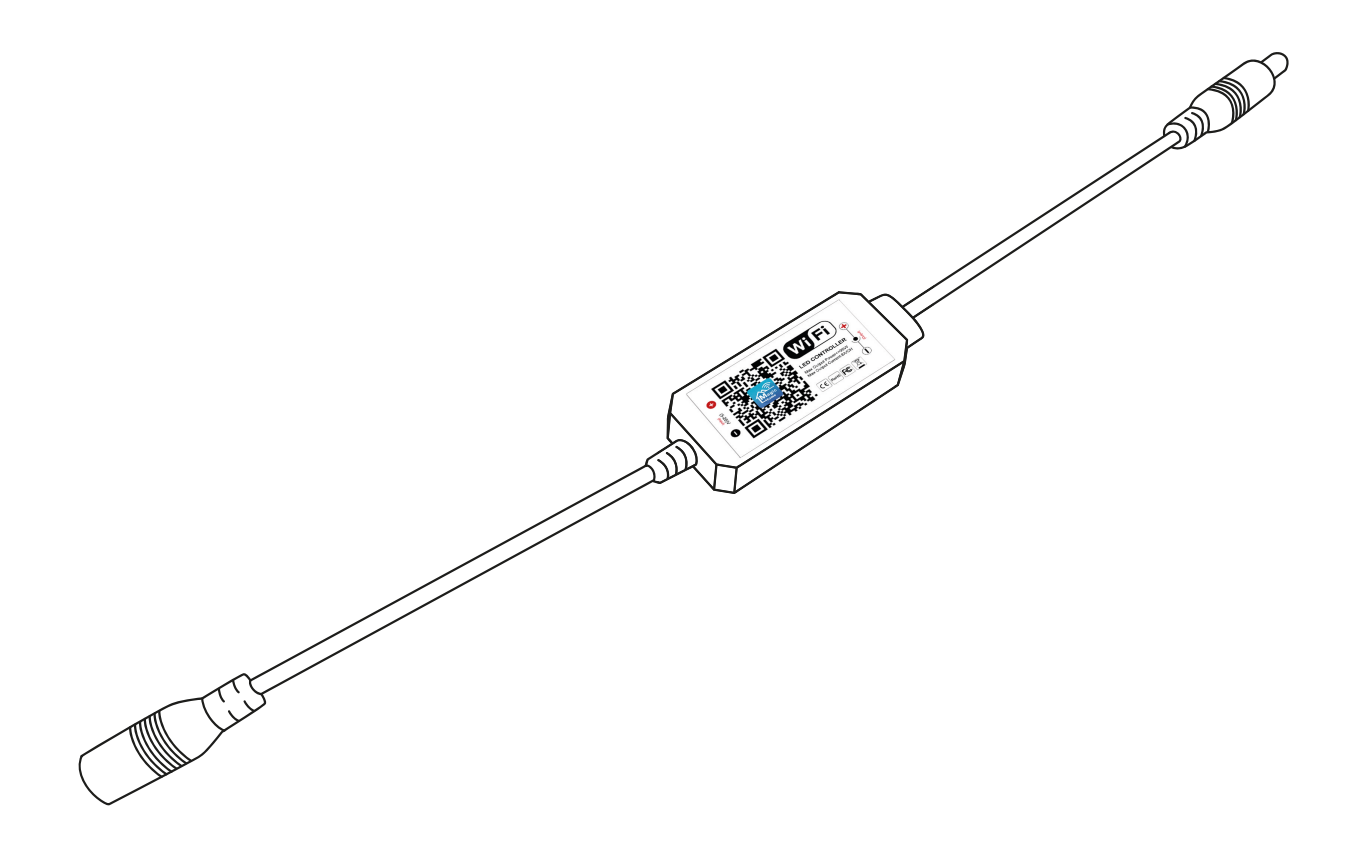

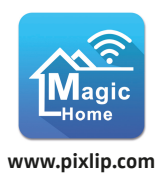

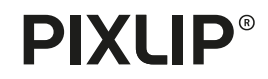

#### INHALTSVERZEICHNIS CONTENTS

- **APP-INSTALLATION APPLE**4|7APP INSTALLATION APPLE
- DIMMER ZURÜCKSETZEN APPLE 8 DIMMER RESET APPLE
  - **APP-INSTALLATION ANDROID**9|12APP INSTALLATION ANDROID
- DIMMER ZURÜCKSETZEN ANDROID 13 IMMER RESET ANDROID
  - PROBLEMBEHANDLUNGEN 14 TROUBLESHOOTING

#### **APP-INSTALLATION APPLE** APP INSTALLATION APPLE

VIDEOANLEITUNG VIDEO TUTORIAL

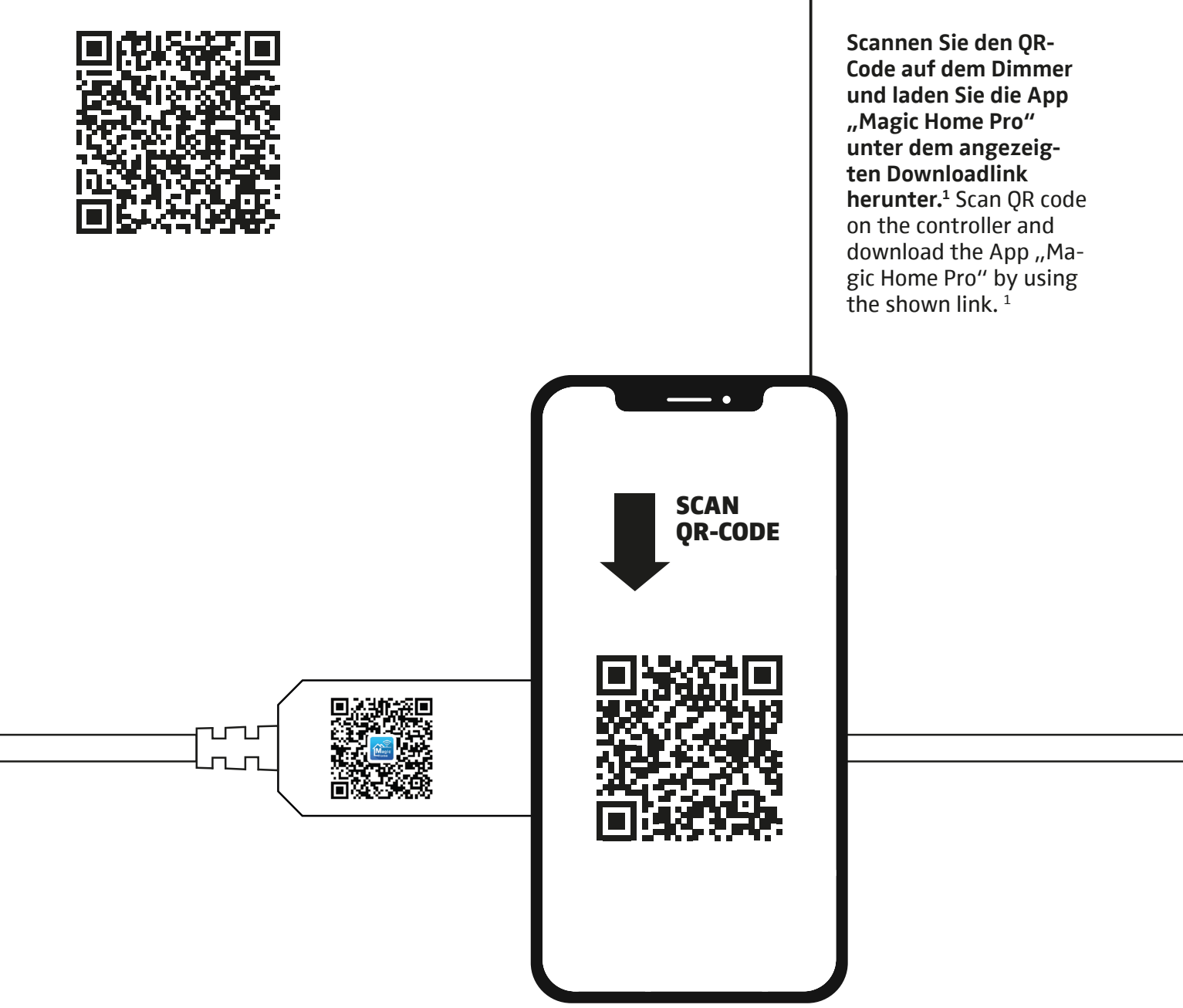

**APP FINDEN** FIND APP

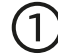

(3)

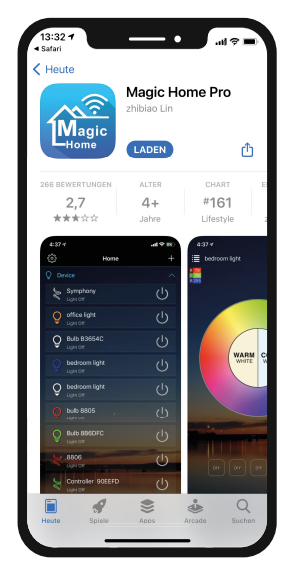

Installieren Sie die App. Aktivieren Sie Ihr Bluetooth und schalten Sie den Rahmen ein, der nun durchgehend aufblinkt.<sup>2</sup> Install the app. Now activate your Bluetooth and switch on the frame, which now flashes continuously.<sup>2</sup>

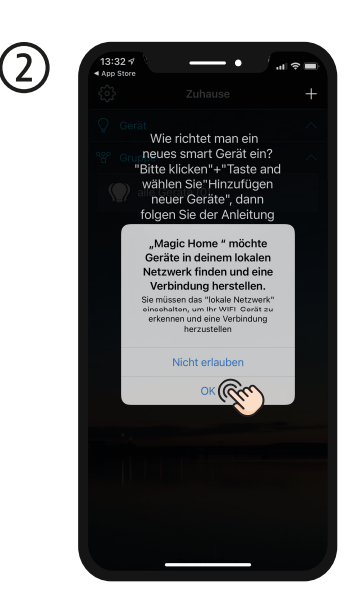

Erlauben Sie der App lokale Netzwerke hinzuzufügen. Allow the app to add local networks.

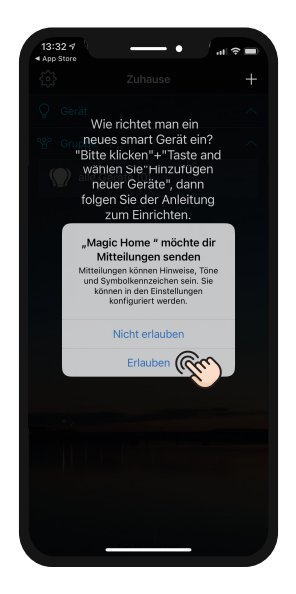

#### Optional:

Akzeptieren Sie Benachrichtigungen der App. Diese können im Nachgang konfiguriert werden. Optional: Accept notifications from the app. These can be configured afterwards.

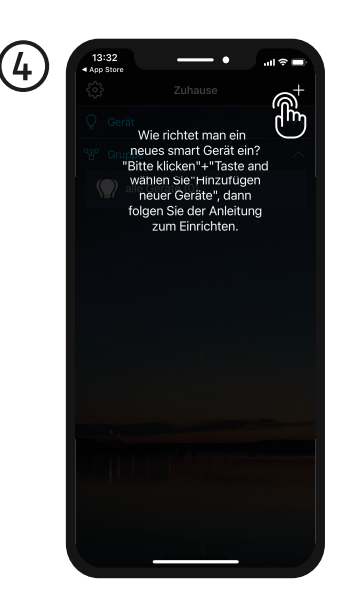

Um das neue smart Gerät einzurichten, wählen Sie "+". To set up the new smart device, select "+".

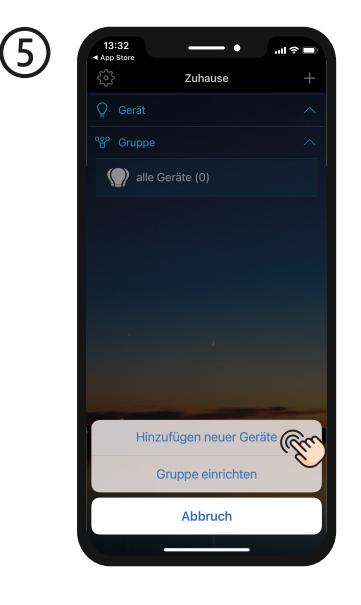

#### Wählen Sie "Hinzufügen neuer Geräte", um Ihren Leuchtrahmen zu verbinden. Select "Add new devices" to connect your light frame.

| ക    | 13:33<br>• App Store •                              |
|------|-----------------------------------------------------|
| ${}$ | Abbrechen Anmelden                                  |
|      | Melden Sie sich mit Ihrem Magic Home<br>Account an. |
|      | user@mail.com<br>Passwort                           |
|      |                                                     |
|      | Anmelden<br>Passwort abfragen                       |
|      | Haben Sie noch kein Konto?<br>Konto registrieren    |
|      | $\sim$                                              |
|      |                                                     |
|      | Local Modi<br>(ohne Konto)                          |
| 1    |                                                     |

Um dies zu tun, müssen Sie sich nun in der App registrieren und einen Account erstellen. To do this, you must now register in the app and create an account.

<sup>2</sup> HINWEIS: Der LED-Rahmen befindet sich im Paring-Modus und ist bereit für eine Verbindung mit Ihrem WLAN. <sup>2</sup> NOTE: The LED frame is in paring mode and ready to connect to your Wi-Fi.

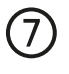

9

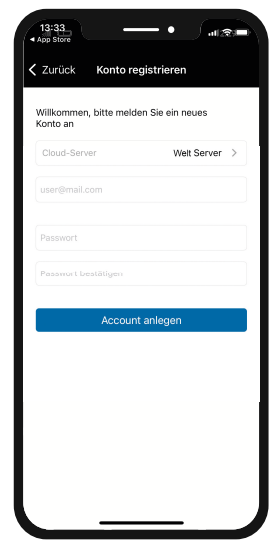

Notieren Sie ihre E-Mail-Adresse und vergeben Sie ein sicheres Passwort. Make a note of your email address and set a secure password.

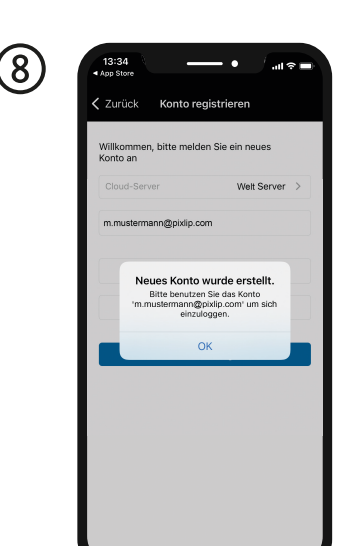

Mit Ihrem Nutzerkonto können Sie sich nun in der App einloggen. You can now log in to the app with your user account.

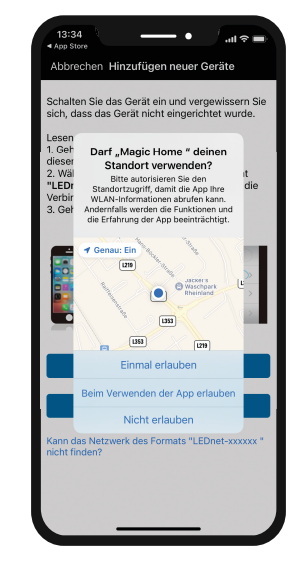

Optional: Autorisieren Sie den Standortzugriff, um die bestmögliche Leistung der App zu erhalten. Optional: Authorise location access to get the best possible performance from the app.

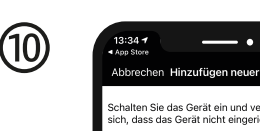

Lesen Sie die folgenden Schritte: 1. Geh zu deinen WLAN-Einstellungen auf diesem iPhone 2. Wählen Sie das Natzwerk mit dem Format "LEDPet-Axoxox" au sund warten Sie, bis die Verbindung hergestellt ist. 3. Geher zurück zu diesem Bildschirm.

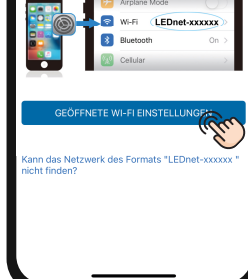

Aktivieren Sie das WLAN auf Ihrem Endgerät und suchen Sie nach folgendem Netzwerk: LEDnet-xxxxxx. Activate the WLAN on your end device and search for the following network: LEDnetxxxxxx.

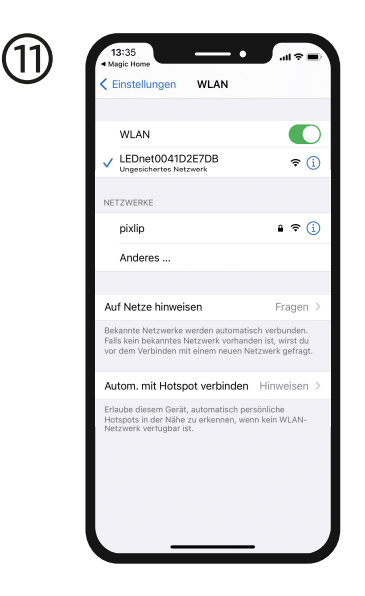

Stellen Sie die WLAN-Verbindung zwischen dem Leuchtrahmen und Ihrem Endgerät her. Geben Sie dafür u.a. Ihren Netzwerkschlüssel ein.<sup>3</sup> Set the Wi-Fi connection between the light frame and your device. To do this, enter your network key.<sup>3</sup>

(12)

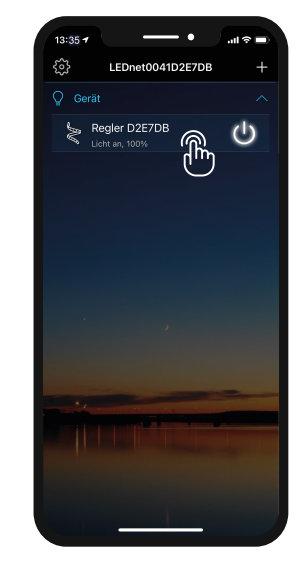

Die Verbindung mit Ihrem Endgerät wurde erfolgreich eingerichtet. Klicken Sie auf den Namen des Dimmers, um zu den anderen Einstellungen zu gelangen. The connection to your device has been successfully established. Click on the name of the dimmer to go to the other settings.

<sup>3</sup> Probleme mit der WLAN-Verbindung? Auf Seite 8 finden Sie Hilfe.
<sup>3</sup> Having problems with Wi-Fi connection? You can find help on page 8.

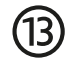

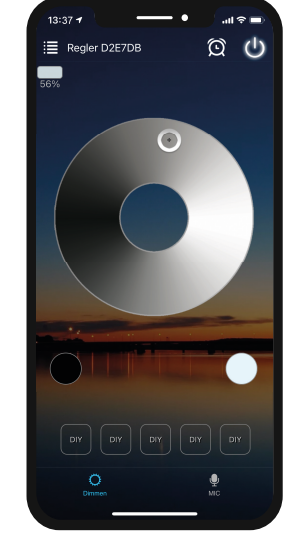

Stellen Sie nun den LED-Rahmen auf Ihre individuellen Wünschen ein und verleihen Sie Ihrem Zuhause einen besonderen Flair. Now adjust the LED frame to your individual wishes and give your home a special flair.

### **DIMMER ZURÜCKSETZEN APPLE** DIMMER RESET APPLE

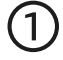

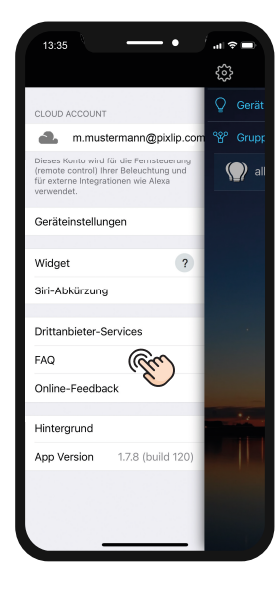

Gehen Sie in die Einstellungen der App und wählen Sie die FAQ aus, um den Dimmer auf Werkseinstellungen zurückzusetzen. Go to the settings of the app and select the FAQ to reset the controller to default settings.

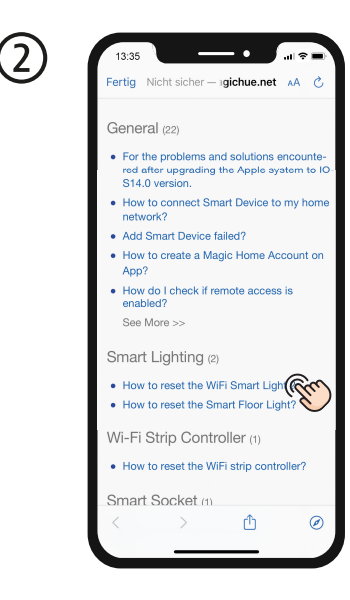

Wählen Sie unter der Kategorie Smart Lighting die Auswahl "How to reset the WiFi Smart Light?". Under the Smart Lighting category, select How to reset the WiFi Smart Light?.

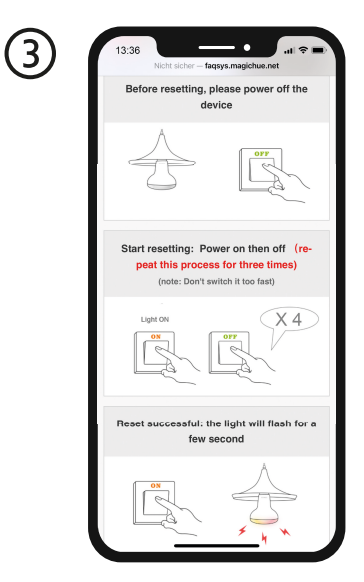

Folgen Sie der Anleitung und schalten Sie den LED-Rahmen 4x im Wechsel ein und aus. Nach erfolgreichem Reset, leuchtet der Rahmen einige Sekunden auf. Follow the instructions and switch the LED frame on and off 4 times alternately. After a successful reset, the frame lights up for a few seconds.

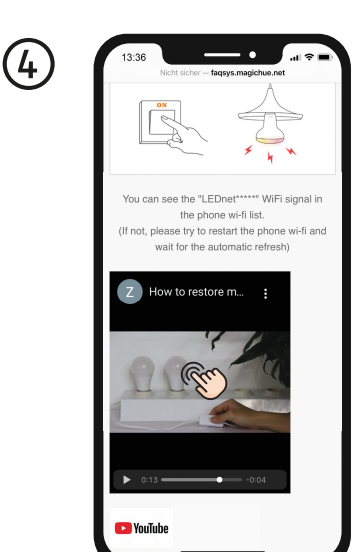

Zum besseren Verständnis, finden Sie unten auf der Website ein YouTube Video, welches die einzelnen Schritte visuell erklärt. For better understanding, you will find a YouTube video at the bottom of the website, which explains the individual steps visually.

### **APP-INSTALLATION ANDROID** APP INSTALLATION ANDROID

VIDEOANLEITUNG VIDEO TUTORIAL

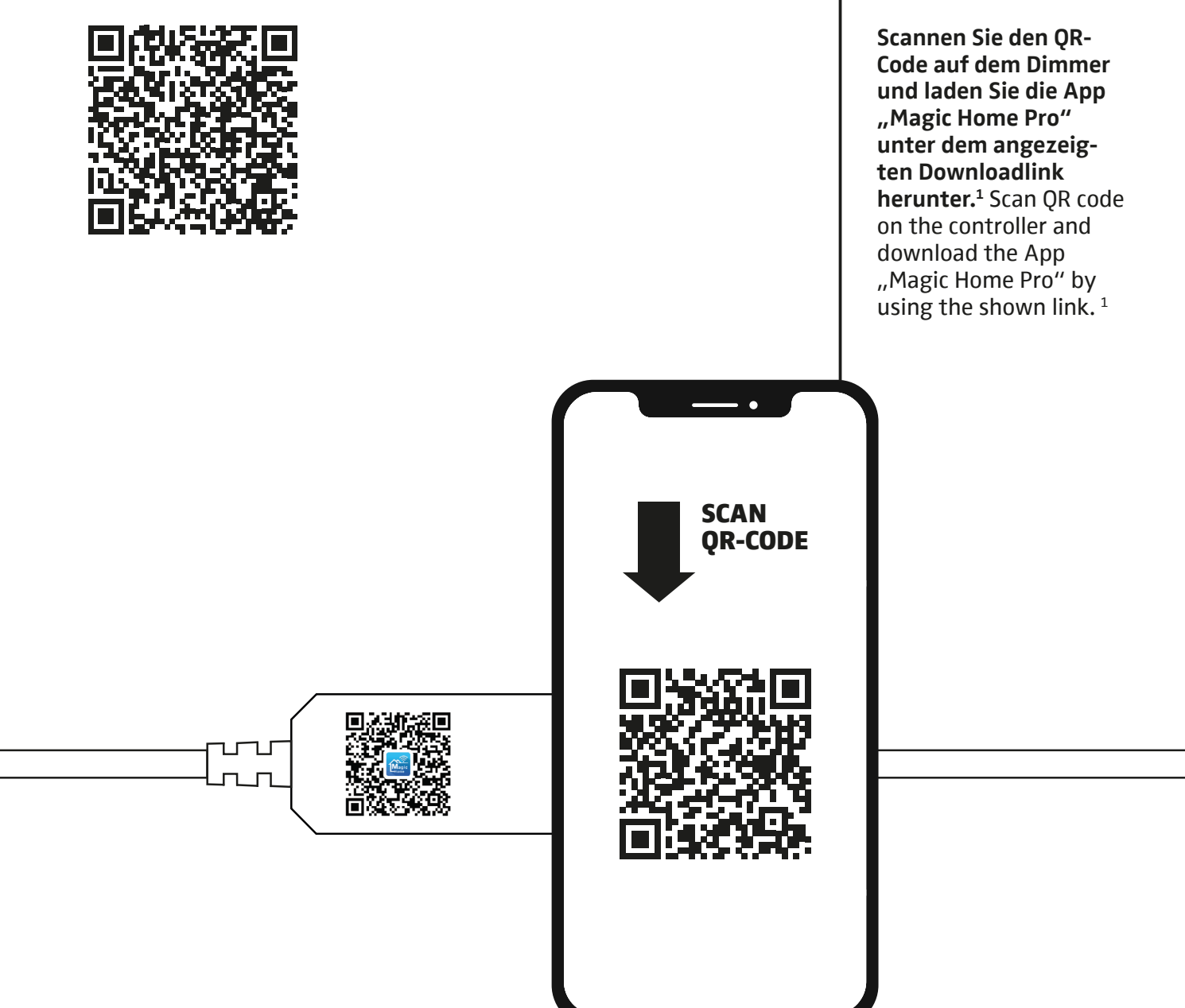

**APP FINDEN** FIND APP

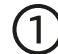

3

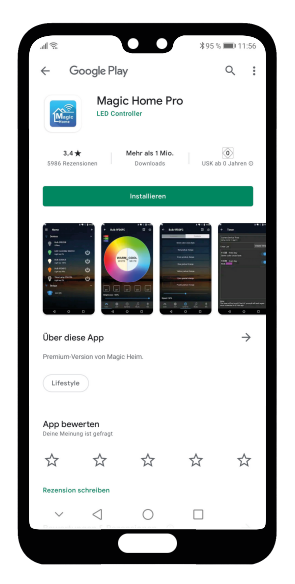

Installieren Sie die App. Aktivieren Sie Ihr Bluetooth und schalten Sie den Rahmen ein, der nun durchgehend aufblinkt.<sup>2</sup> Install the app. Now activate your Bluetooth and switch on the frame, which now flashes continuously.<sup>2</sup>

(2)

Wählen Sie "+", damit Sie sich anmelden und ein neues smart Gerät einrichten können. Select "+" so that you can register and set up a new smart device.

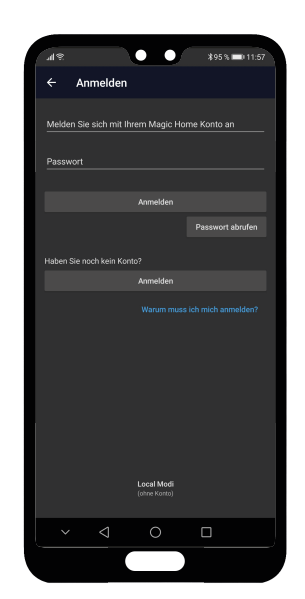

Um dies einzurichten, registrieren Sie sich in der App und erstellen Sie einen Account. To set this up, register in the app and create an account.

(4)

Notieren Sie Ihre E-Mail-Adresse und vergeben Sie ein sicheres Passwort. Make a note of your email address and set a secure password.

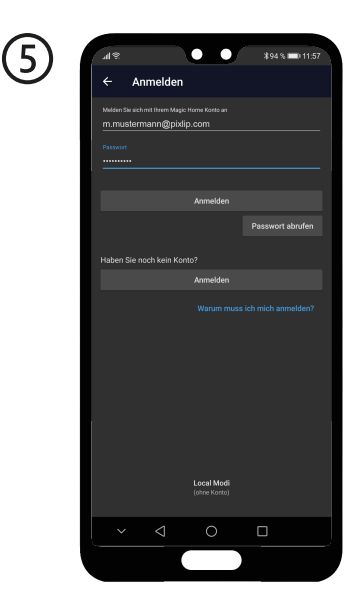

Mit Ihrem Nutzerkonto können Sie sich nun in der App einloggen. You can now log in to the app with your user account.

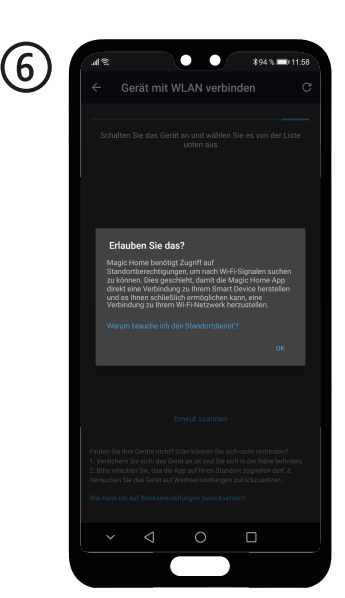

Optional: Autorisieren Sie den Standortzugriff während der App-Nutzung, um die bestmögliche Leistung der App zu erhalten. Optional: Authorise location access while using the app to get the best possible performance from the app.

<sup>2</sup> HINWEIS: Der LED-Rahmen befindet sich im Paring-Modus und ist bereit für eine Verbindung mit Ihrem WLAN. <sup>2</sup> NOTE: The LED frame is in paring mode and ready to connect to your Wi-Fi.

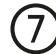

9

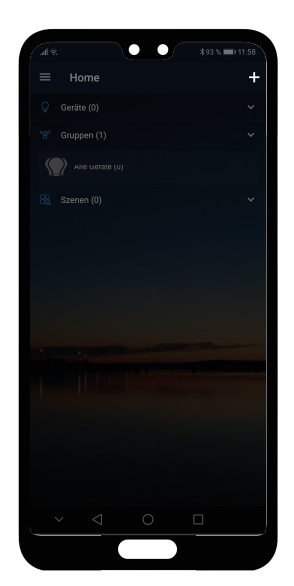

Wählen Sie erneut "+", um eine WLAN-Verbindung mit Ihrem Endgerät herzustellen. Select "+" again to establish a WiFi connection with your device.

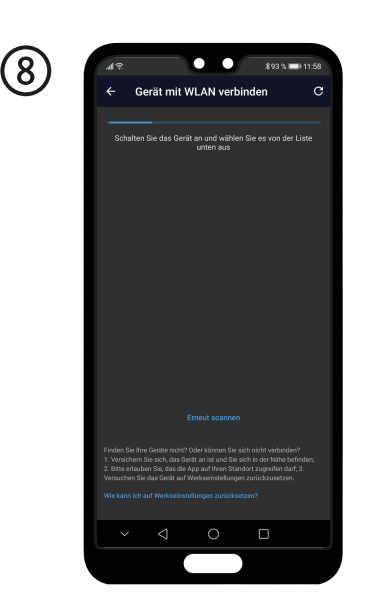

Die App scannt automatisch nach verfügbaren Endgeräten. The app automatically scans for available devices.

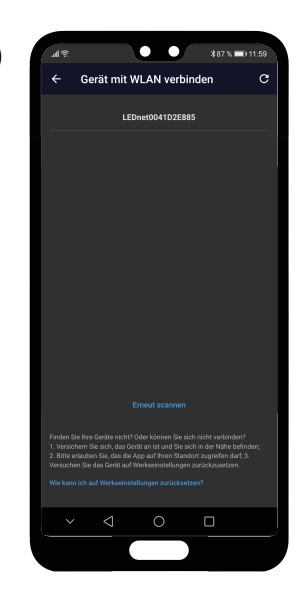

Konnte eine Verbindung mit einem verfügbaren Smart-Gerät hergestellt werden, wird Ihnen diese im oberen Bereich angezeigt. If a connection with an available smart device could be established, it is displayed in the upper area.

(10) Für Magic Home zu nutze

Wählen und verbinden Sie sich mit dem angezeigten Netzwerk LEDnet-xxxxxx. Select and connect to the displayed network LEDnet-xxxxx.

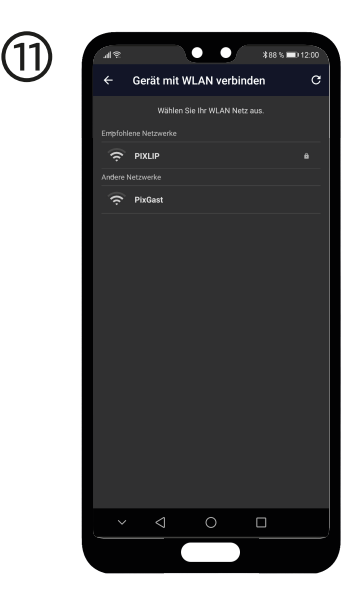

Stellen Sie eine sichere Verbindung mit Ihrem WLAN-Netzwerk her.<sup>3</sup> Establish a secure connection to your WLAN network.<sup>3</sup>

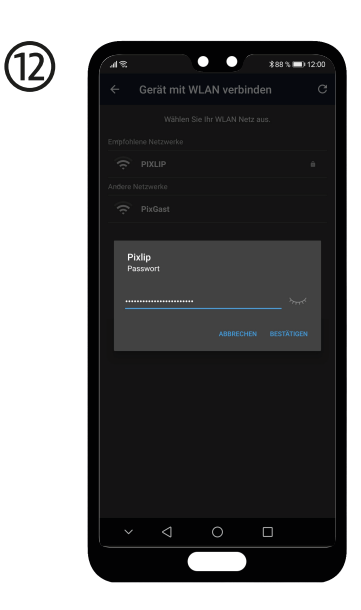

Geben Sie Ihr WLAN-Passwort ein, um den Dimmer mit Ihrem Internet zu verbinden. Enter your Wi-Fi password to connect the dimmer to your internet.

<sup>3</sup> **Probleme mit der WLAN-Verbindung? Auf Seite 15 finden Sie Hilfe.** <sup>3</sup> Having problems with Wi-Fi connection? You can find help on page 15.

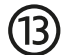

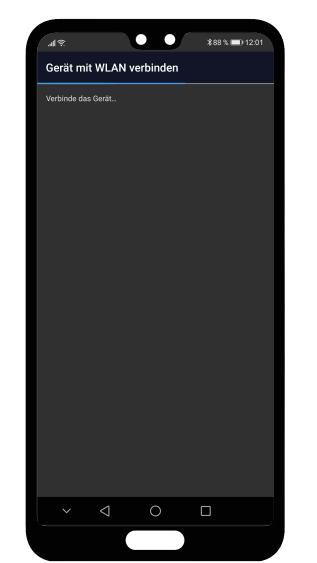

Die App bereitet nun die Verbindung zu Ihrem Endgerät vor. The app now creates the connection to your end device.

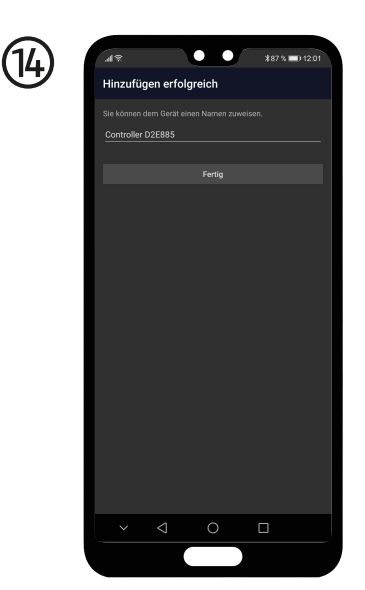

Bei Bedarf vergeben Sie Ihrem Gerät einen beliebigen Namen und wählen Sie den Button "Fertig". Dieser Schritt kann zudem im Nachgang getätigt werden. If needed, give your device any name you like and select the Done button. This step can also be carried out afterwards.

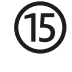

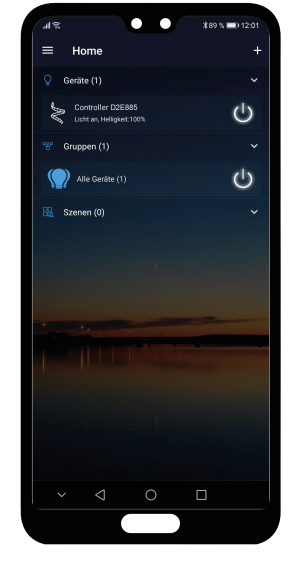

Die Verbindung mit Ihrem Endgerät wurde erfolgreich eingerichtet. The connection to your device has been successfully established.

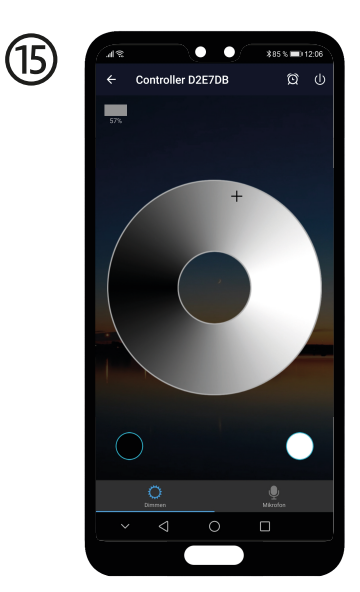

Stellen Sie nun den LED-Rahmen auf Ihre individuellen Wünschen ein und verleihen Sie Ihrem Zuhause einen besonderen Flair. Now adjust the LED frame to your individual wishes and give your home a special flair.

## **DIMMER ZURÜCKSETZEN ANDROID** DIMMER RESET ANDROID

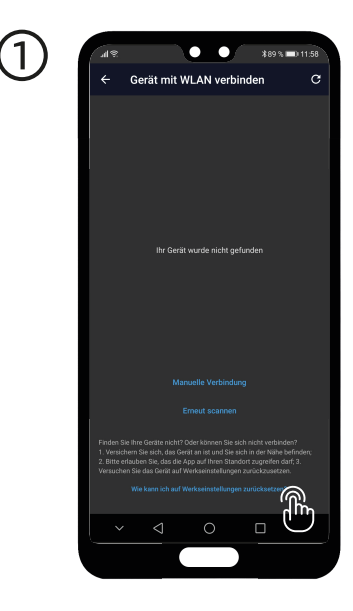

Betätigen Sie den Link "Wie kann ich auf Werkseinstellungen zurücksetzen?", um den Dimmer auf seine ursprünglichen Einstellungen zurückzusetzen. Click on the link "How do I reset to factory settings?" to reset the dimmer to its original settings.

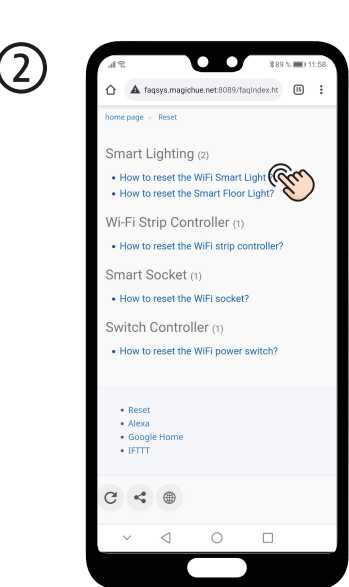

Wählen Sie unter der Kategorie "Smart Lighting" die Auswahl "How to reset the WiFi Smart Light?". Under the "Smart Lighting" category, select "How to reset the WiFi Smart Light?".

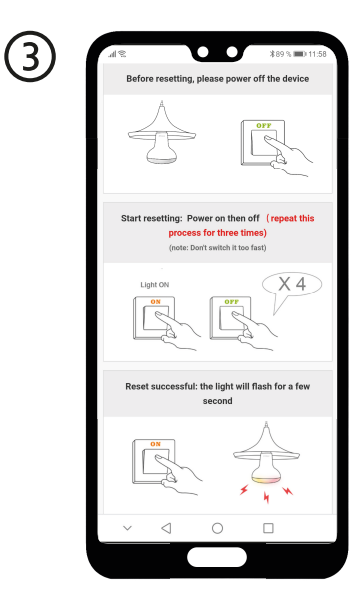

Folgen Sie der Anleitung und schalten Sie den LED-Rahmen 4x im Wechsel ein und aus. Nach erfolgreichem Reset, leuchtet der Rahmen einige Sekunden auf. Follow the instructions and switch the LED frame on and off 4 times alternately. After a successful reset, the frame lights up for a few seconds.

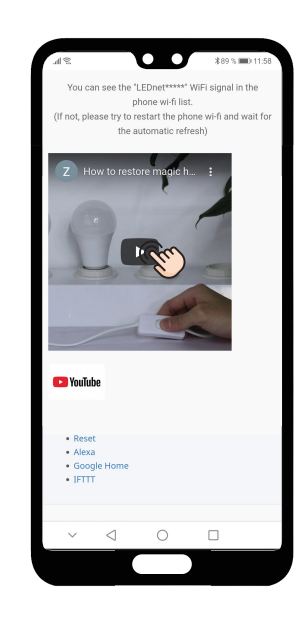

(4)

Zum besseren Verständnis finden Sie unten auf der Website ein YouTube-Video, welches die einzelnen Schritte visuell erklärt. For better understanding, you will find a YouTube video at the bottom of the website, which explains the individual steps visually.

#### **PROBLEMBEHANDLUNGEN** TROUBLESHOOTING

TIMMER EINSTELLUNG TIMER SETTING

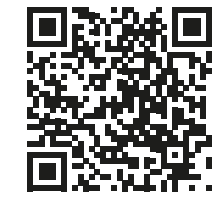

NEUE/MEHRERE GERÄTE KONFIGURIEREN CONFIGURE NEW/MULTIPLE DEVICES

VORDEFINIERTE SZENEN ERSTELLEN CREATE PREDEFINED SCENES

> ALEXA EINRICHTUNG ALEXA SETUP

> > **MAGIC HOME FAQS**

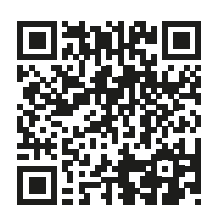

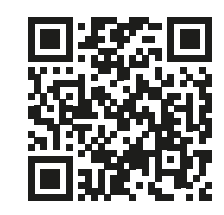

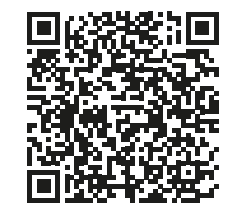

A

**QR CODE SCANNEN** SCAN OR CODE

Halten Sie Ihr Smartphone mit der geöffneten Kamera-App oder dem OR-Code-Scanner einige Sekunden vor den geforderten Code. Das Gerät erkennt den OR-Code und zeigt eine Mitteilung an. Tippen Sie auf diese Mitteilung, um den mit dem **QR-Code verbundenen Link** zu öffnen.Hold your smartphone with the camera app or QR code scanner open in front of the required code for a few seconds. The device will recognize the QR code and display a message. Tap this message to open the link associated with the QR code.

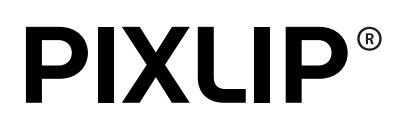

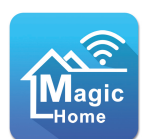

#### LED DIMMER POSTER LED CONTROLLER POSTER

Aufbauanleitung

User manual

© 2022

PIXLIP GmbH

Otto-Hahn-Straße 11

40721 Hilden

Germany

info@pixlip.com www.pixlip.com

PIXLIP WEEE-Reg.-Nr. DE 85952727